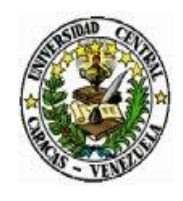

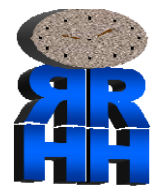

# Circular No. 35-RRHH - 015 -2025

Caracas, 06 de mayo de 2025

Ciudadano (a): Decanos y Directores **Facultades y Dependencias Centrales** Universidad Central de Venezuela Presente-.

### Atención: Jefes de Recursos Humanos y/o Administradores

Tengo a bien dirigirme a usted, con el propósito de informarle sobre el proceso de registro en línea a los cursos de capacitación en sus diferentes modalidades virtual y presencial, impartidos por la el **Instituto Nacional de Capacitación y Educación Socialista (INCES)**, con el propósito de impulsar las habilidades de nuestro personal administrativo y obrero, a través de herramientas y conocimientos prácticos que les sean verdaderamente provechosas para el crecimiento tanto en lo profesional como en su aporte a nuestra casa de estudios.

Atentamente,

LCDØ. ALFREDO GARCÍA Director de Recursos Humanos

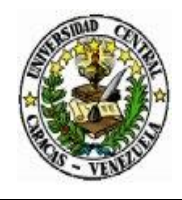

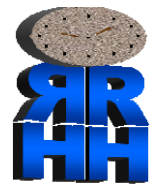

## **Registro en Línea: Programas de Capacitación INCES**

1- Accede a la plataforma: Ingrese a través del siguiente enlace:

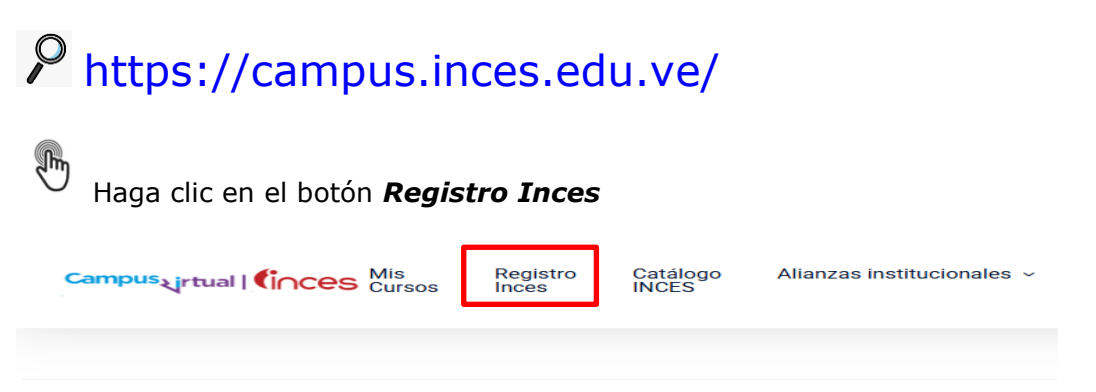

#### Campus Inces

2- A continuación, en la parte inferior del recuadro, seleccione la opción de acceso *Participante* y luego haga clic en *Regístrate* 

| 200                                                               | Intitute Nacional de Capacitación y Educación Socialista |                  |
|-------------------------------------------------------------------|----------------------------------------------------------|------------------|
| 📴 Hacer Herramienta para el Aprendizaje, Certificación, Estudio y | r el Reconocimiento                                      | 🙆 Iniciar sesión |
|                                                                   | Cinces                                                   |                  |
|                                                                   | Iniciar Sesión                                           |                  |
|                                                                   | Usuario                                                  |                  |
|                                                                   | Venezolari v                                             |                  |
|                                                                   | Contraseña                                               |                  |
|                                                                   | Accenter<br>¿Olvidó su contrasaña?                       |                  |
|                                                                   | ¿Adm (* benedicatened en roman *6/FTP?<br>Registrate     |                  |

**3-** Al acceder a la siguiente ventana, ingrese **nacionalidad** y **número de cédula**, luego haga clic en **Verificar** 

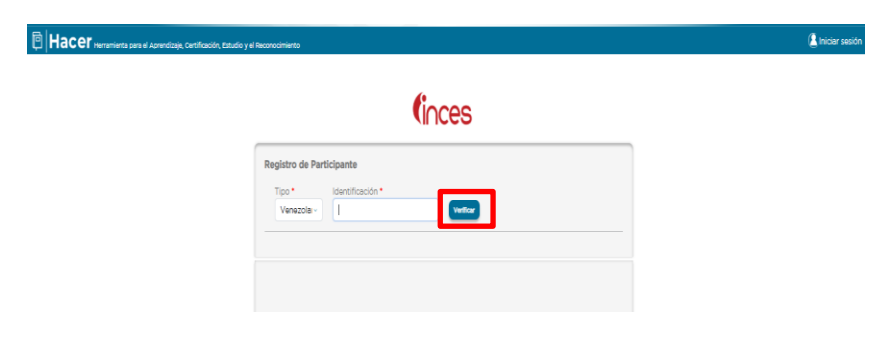

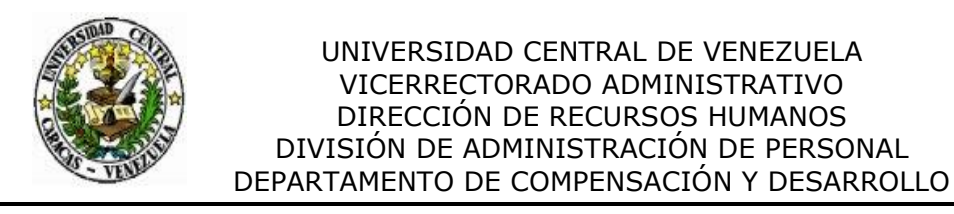

4

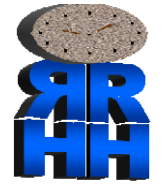

**4-** Tras la verificación de sus datos, accederá al formulario de registro donde deberá completar todos los campos.

**Importante:** Utilice una dirección de correo electrónico que **no sea Gmail**, para poder registrarse. Una vez que haya llenado todos los campos, pulse **Guardar**, para completar el registro **exitosamente**.

|                                    |                                       | ces                                                                                                    |                                                                                                    |                                                                     |                |
|------------------------------------|---------------------------------------|----------------------------------------------------------------------------------------------------|----------------------------------------------------------------------------------------------------|---------------------------------------------------------------------|----------------|
| gistro de Participan               | nte<br>tificación *                   | -                                                                                                    |                                                                                                    | nta para el Aprendizaje, Cantificación, Estudio y el Reconocimiento | Į              |
| Venezola *                         | Apellidos *                           | Teléfo                                                                                                    | ono *                                                                                                    | Tipo de acceso<br>Incces Partogento Institucorel                    | Registro exito |
| Sexo *                             | Fecha de Nacimiento *<br>dd/mm/aasa 🕑 | Correo *                                                                                                    |                                                                                                    | Iniciar Sesión                                                      |                |
| Estado *<br>*<br>Nivel Académico * | Municipio *                           | Parroquia *                                                                                                    | Comuna *<br>Seleccione una C Y                                                                                       | Usuario                                                             |                |
| Contraseña *                       | •                                     | Instrucciones                                                                                                    |                                                                                                    | Contraseñe                                                          |                |
| Confirmar Contraseña               |                                       | Su contraseña debe (<br>Entre ocho (08) y diestali)<br>Al menos un (01) conister<br>Al menos un (01) conister<br>Al menos un (01) conister<br>Al menos uno ministula.<br>Lo contraseño debe ser igu | contener:<br>(%) canacteres de longitud.<br>alfabetico (Ar.3).<br>especial (7, 4,\$,\$,").<br>numérico (0%).<br>usi. | Acoder<br>(Q)vidé su contraveline)                                  |                |
|                                    |                                       |                                                                                                    |                                                                                                    | ¿Aún no tienes cuenta en HACER-SFTP?                                |                |
|                                    | Guardar                               | Cancelor                                                                                                    |                                                                                                    | Registrate                                                          |                |

5- Una vez que hayas completado el registro, podrás iniciar sesión como participante. Para ello, selecciona la opción correspondiente *participante* e introduce número de cédula y la contraseña que creada durante el registro.

| Tipo de acce<br>Participante Institucional | so |
|--------------------------------------------|----|
| <b>Iniciar Sesión</b><br>Usuario           |    |
| Venezolan V                                |    |
| Contraseña                                 |    |
| Acceder<br>¿Olvidó su contraseña?          |    |
| ¿Aún no tienes cuenta en HACER-SFTP?       |    |

"Ciudad Universitaria de Caracas, Patrimonio de la Humanidad: 2025, Vigésimo quinto aniversario de la Declaración de la UNESCO"

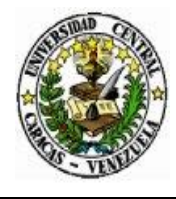

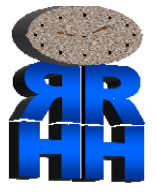

**6-** Al iniciar sesión, se mostrará **su perfil personal**. Diríjase al menú que encontrará en la parte superior izquierda de la pantalla. Allí, tendrá acceso a información personal, formaciones y al historial de las formaciones que ha completado.

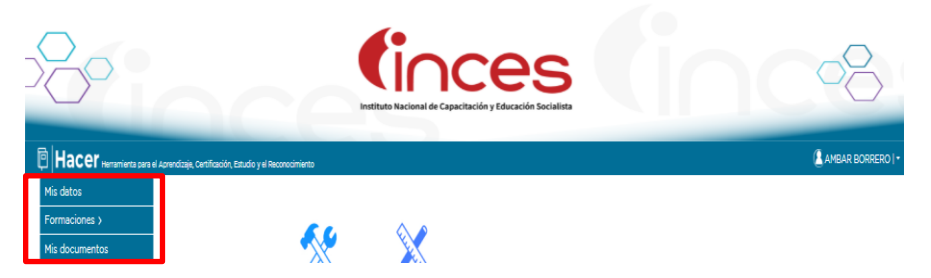

7- Al hacer clic en *Formaciones*, se desplegará un menú con la opción solicitar formación. Allí podrá filtrar los tipos de formación o cursos, sus diferentes modalidades y estado del país donde desea estudiar según la modalidad elegida.

| 200                   | Intituto Nacional de Capacitación y Educación Socialista                                                                                                    |                  |
|-----------------------|----------------------------------------------------------------------------------------------------|------------------|
| Mis datos             | pantación Esudio y e Reconcimento<br>Bienvenido(a) al portal de formación técnica profesional del INCES, te invitamos a t                                                                                                    | AMBAR BORRERO I+ |
| Solicitar Pormaciones | 2Qué le gustaria estudiar?<br>Test de formeldar v E: Cocine, Contabilidad<br>2Donde quieres estudiar?<br>E: Caracas, La Guaire<br>Solo programas con derta de formación disponible<br>Seleccione una modalidad<br>■ Présencial<br>Virtual | stær             |

8- Deberá hacer clic en \*Programa de Formación Técnico Productivo (PFTP), Luego, escriba el curso o área de interés (ejemplo: Administración), la ciudad donde quiere estudiar (ejemplo: Caracas) y la modalidad deseada (ejemplo: virtual), haga clic en Aceptar

| Hacer Herramienta para el A                                                                                           | Aprendizaje, Certificación, Estudi | o y el Reconocimiento                            |                                                         | RERO |
|----------------------------------------------------------------------------------------------------|------------------------------------|--------------------------------------------------|---------------------------------------------------------|------|
| Mis datos                                                                                                    |                                    |                                                  |                                                         |      |
| Formaciones 🗸                                                                                                    | Bienvenido(                        | a) al portal de formación técnica prof           | esional del INCES, te invitamos a buscar en nuestro<br> | 0    |
| Solicitar Formación                                                                                                   |                                    | cata                                             | alogo                                                   |      |
| Mis Formaciones                                                                                                    |                                    |                                                  |                                                         |      |
|                                                                                                    |                                    | ¿Qué le gustaría estudiar?                       |                                                         |      |
| *Programa de Fo                                                                                                    | ormación                           | Tipos de formación 🗸 administración              |                                                         |      |
| *Programa de Formacion<br>Técnico Productivo (PFTP):<br>programa que busca desarrollar<br>babilidades y conocimientos |                                    | ¿Donde quieres estudiar?                         |                                                         |      |
|                                                                                                    |                                    | Ej: Caracas, La Guaira                           | ~                                                       |      |
| para insertarse o me                                                                                                  | ejorar en el                       | Solo programas con oferta de formación disponibl | e                                                       |      |
| mundo labor                                                                                                    | ral.                               | Seleccione una modalidad                         |                                                         |      |
|                                                                                                    |                                    | Presencial                                       |                                                         |      |
|                                                                                                    |                                    | • Virtual                                        | Aceptar                                                 |      |

"Ciudad Universitaria de Caracas, Patrimonio de la Humanidad: 2025, Vigésimo quinto aniversario de la Declaración de la UNESCO"

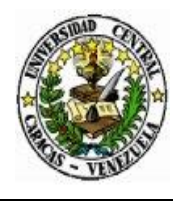

#### UNIVERSIDAD CENTRAL DE VENEZUELA VICERRECTORADO ADMINISTRATIVO DIRECCIÓN DE RECURSOS HUMANOS DIVISIÓN DE ADMINISTRACIÓN DE PERSONAL DEPARTAMENTO DE COMPENSACIÓN Y DESARROLLO

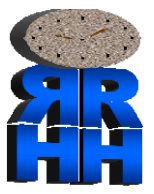

**9-** Una vez completada la información anterior, tendrá acceso a las capacitaciones disponibles en el área seleccionada.

| Mis datos           | Volver                                                                                                    |                                                                                                    |                                                                                                    |                                                                                                    |
|---------------------|----------------------------------------------------------------------------------------------------|----------------------------------------------------------------------------------------------------|----------------------------------------------------------------------------------------------------|----------------------------------------------------------------------------------------------------|
| Formaciones ∽       | - und                                                                                                    |                                                                                                    |                                                                                                    |                                                                                                    |
| Solicitar Formación |                                                                                                    |                                                                                                    |                                                                                                    |                                                                                                    |
| Mis Formaciones     | ADMINISTRACIÓN DE LA PEQUEÑA Y<br>MEDIANA EMPRESA                                                                                                    | ADMINISTRACIÓN DE REDES<br>SOCIALES                                                                                                    | INTRODUCCIÓN A LA<br>ADMINISTRACIÓN EN LA NUBE                                                                                                    | SISTEMAS OPERATIVOS<br>(INSTALACIÓN, CONFIGURACIÓN,<br>EUNCIONAMIENTO, ADMINISTRACIÓN                                           |
|                     | Modalidat Virtual<br>Estado: CARACAS<br>Centro: CAMPUS VIRTUAL CARACAS<br>Formador:<br>Facha Inkie: 07-04-2025<br>990 Cupos<br>Ver detalle Inscribete | Modelided: Virtual<br>Estado: CARACAS<br>Centro: CANHUS VIRTUAL CARACAS<br>Formador:<br>Fecha Inide: 07-04-2025<br>987 Cupos<br>Ver detalle Inscribete | Modalidad Virtual<br>Etatado: CARACAS<br>Centro: CARMUS VIRTUAL CARACAS<br>Formador:<br>Facha Inklo: 07-04-2025<br>1000 Cupos<br>Ver detalle Inscribete | Y SEGURIDAD)<br>Modalidad: Virtual<br>Estado: CARACAS<br>Centro: CARACAS<br>Formador:<br>Fecha Incido: 07-04-2025<br>1000 Cupos |

10- Al hacer clic en ver detalle, se mostrará la información del curso seleccionado. Al pulsar Inscríbete, aparecerá un mensaje sobre la seguridad de su postulación e inscripción. Así mismo tendrá acceso al catálogo de formación técnica profesional del INCES, en sus diferentes áreas.

| ADMINISTRACIÓN DE<br>MEDIANA EMPRESA<br>Modalidad: Virtual<br>Estado: CARACAS<br>Centro: CAMPUS VIRTU,<br>Formador:<br>Fecha Inicio: 07-04-202 | AL CARACAS                                                        | ADMINISTRACIÓN<br>MEDIANA EMPRES<br>Modalidad: Virtual<br>Estado: CARACAS<br>Centro: CAMPUS VIR<br>Formador:<br>Fecha Inicio: 07-04-2 | <b>DE LA PEQUEÑA Y</b><br>A<br>TUAL CARACAS<br>025 |
|----------------------------------------------------------------------------------------------------|-------------------------------------------------------------------|----------------------------------------------------------------------------------------------------|----------------------------------------------------|
| Ver detaile                                                                                                    | Inscribete                                                        | Ver detalle                                                                                                    | Inscribete                                         |
|                                                                                                    | Está seguro que desea<br>ADMINISTRACIÓN DE<br>EMPRESA en la modal | as solicitar formar parte del<br>LA PEQUEÑA Y MEDIANA<br>lidad virtual?                                                               |                                                    |
|                                                                                                    |                                                                   | Aceptar                                                                                                    | ncelar                                             |

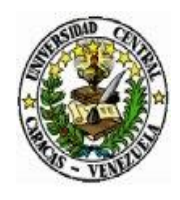

#### UNIVERSIDAD CENTRAL DE VENEZUELA VICERRECTORADO ADMINISTRATIVO DIRECCIÓN DE RECURSOS HUMANOS DIVISIÓN DE ADMINISTRACIÓN DE PERSONAL DEPARTAMENTO DE COMPENSACIÓN Y DESARROLLO

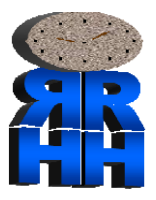

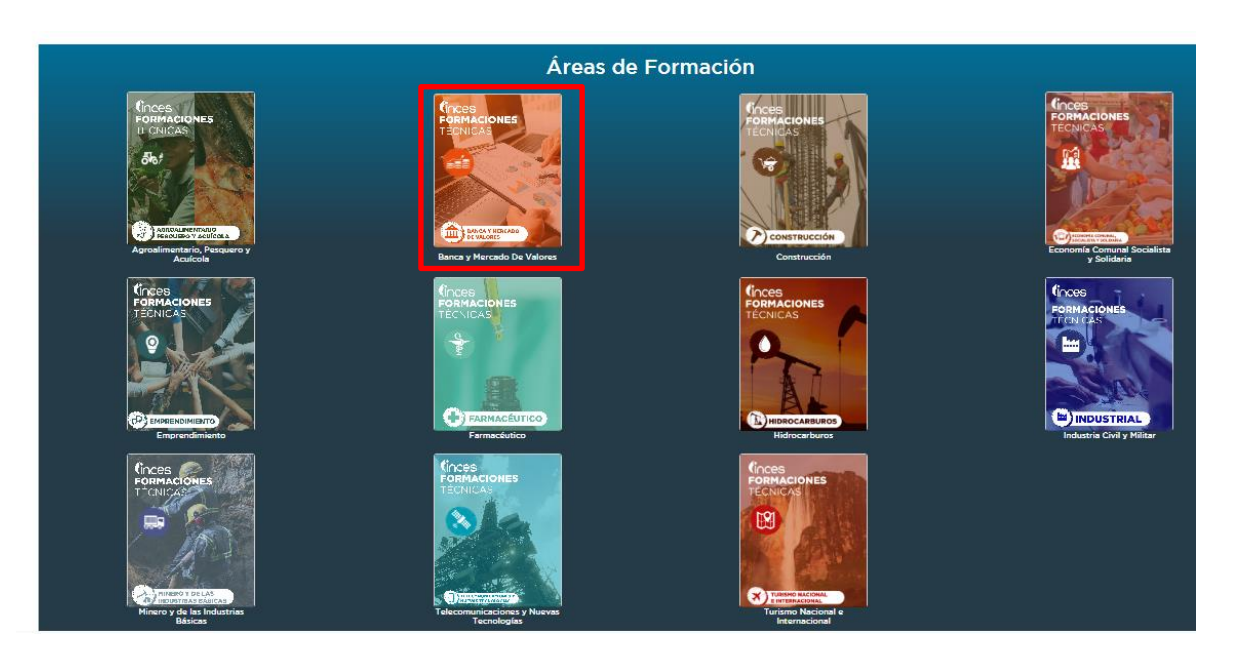

 11- Al pulsar el área de formación de interés, elija aquellos que mejor se adapten a su interés y necesidades. (ejemplo: Gestión del Talento Humano)

| Hacer Herramienta para el Aprendizaje,                   | Certificación, Estudio y el Reconocimiento                                                                                                    |                                                                                                    |                                                                                                    |                                                                                                    | ambar B |
|----------------------------------------------------------|----------------------------------------------------------------------------------------------------|----------------------------------------------------------------------------------------------------|----------------------------------------------------------------------------------------------------|----------------------------------------------------------------------------------------------------|---------|
| datos<br>naciones v<br>icitar Formación<br>s Formaciones | Volver<br>Lista de Perfiles Productivos   Bar                                                                                                    | nca y Mercado De Valores                                                                                                    | 1                                                                                                    |                                                                                                    | 1       |
|                                                          | ASISTENTE ADMINISTRATIVO                                                                                                    | GESTOR EMPRESARIAL DE<br>TALENTO HUMANO<br>La unidad curricular estrategias y prácticas                                                                                                    | SECRETARIO(A)<br>ADMINISTRATIVO (A)<br>Ejecuta actividades de documentación y                                                                                                    | ASISTENTE DE CONTABILIDAD                                                                                                    |         |
|                                                          | coordinación de la gastión interna de una<br>unidad orgánica asistendo al jarke de la<br>unidad en asitulos, encuestas y analísis de<br>caráctar administrativa<br>Ocupación Cualificada:<br>SECRETARIO(A) () \$29 Hrs<br>ADMINISTRATIVO(A) | perionicilies, se disaña con la finalidad de<br>ofrecar al participante competencias en<br>cuanto a madios de garancia efectiva,<br>permita crear, gestionar y d'injir todo tipo<br>de organizaciones de acuendo al desarro<br>Ocupación Cualificada:<br>GESTOR O S88 Hrs<br>EMPRESARIAL DE | coordinación de la pasitión interna de una<br>oficina, llevan las actas de reunionas,<br>planear y ocordinen los servicios para la<br>oficina, analizan convicaciónis de reunionas<br>y citas para datarminer feches y organizar<br><b>Ocupación Cualificada:</b><br>SECRETARIO(A) <u>O</u> So4 Hrs<br>ADMINISTRATIVO(A) | verifican la exactitud de los comprobantas,<br>documentos y los registros relativos a tales<br>transactiones<br>Ocupación Qualificada:<br>ANALISTA () B83 Hrs<br>CONTABLE | <u></u> |

"Ciudad Universitaria de Caracas, Patrimonio de la Humanidad: 2025, Vigésimo quinto aniversario de la Declaración de la UNESCO"

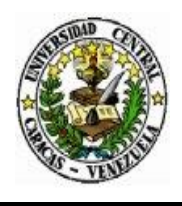

#### UNIVERSIDAD CENTRAL DE VENEZUELA VICERRECTORADO ADMINISTRATIVO DIRECCIÓN DE RECURSOS HUMANOS DIVISIÓN DE ADMINISTRACIÓN DE PERSONAL DEPARTAMENTO DE COMPENSACIÓN Y DESARROLLO

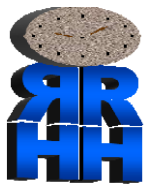

**12** -Al hacer clic, accederá a la presentación del curso seleccionando, además de conocer información relativa al plan de estudios, horas por modulo seleccionado.

|                                     | Plan de<br>Estudio                                        | Но |
|-------------------------------------|-----------------------------------------------------------|----|
| itegias<br>e                        | ADMINISTRACIÓN DE<br>RECURSOS HUMANOS<br>(PRESENCIAL)     | 60 |
| de<br>to a                          | COMUNICACIÓN ORAL<br>Y ESCRITA (VIRTUAL)                  | 50 |
| ectiva,<br>ir y dirigir<br>iones de | COMUNICACIÓN ORAL<br>Y ESCRITA<br>(PRESENCIAL)            | 50 |
| Hrs                                 | DESARROLLO<br>HUMANO<br>(PRESENCIAL)                      | 84 |
|                                     | ESTRATEGIAS Y<br>PRÁCTICAS<br>GERENCIALES<br>(PRESENCIAL) | 40 |
|                                     | HABILIDADES<br>SOCIOEMOCIONALES<br>(VIRTUAL)              | 49 |
|                                     | HABILIDADES<br>SOCIOEMOCIONALES<br>(PRESENCIAL)           | 49 |
|                                     | HERRAMIENTAS                                              | 40 |

INTEGRADORAS PARA LA RESOLUCIÓN DE

Una vez formalizada la inscripción en el área de interés, recibirá una notificación a la dirección de correo electrónico registrada, la cual incluirá los pasos a seguir para dar inicio a la capacitación seleccionada.